## **Online Payments**

To make an **Online Payment** through the Nambucca Heads Nippers website:

1. Go to the Nambucca Heads Nippers website:

www.nambuccanippers.com.au

- 2. Click on the **PAY YOUR MEMBERSHIP** button:
- 3. Enter Nambucca Heads SLSC in the Select the entity to pay box:

| Unine                                                                                                    | Pay                                                                 | rments                                                                                                    |                              |
|----------------------------------------------------------------------------------------------------|---------------------------------------------------------------------|----------------------------------------------------------------------------------------------------|------------------------------|
| Step 1 of 4 -                                                                                                    | Enter                                                               | payment details                                                                                                    |                              |
| As some clubs/entiti<br>available in the select<br>club/entity, you must<br>club/entity that is ch<br>you have been invoit | ies may no<br>ction box t<br>t contact t<br>arging the<br>ced by SL | t participate in the Payment Gateway, you can only pay the entities<br>below. If the name does not appear when you type in your required<br>hem for alternative payment options. Please ensure you are paying the<br>fee or has invoiced you. Please do not pay Surf Life Saving Australia unless<br>SA - membership payments must be paid to the relevant club. |                              |
| Select the entity                                                                                                    | to pay: 🤇                                                           | Nambucca Heads SLSC Click here to view price list                                                                                                    |                              |
| Transaction Type                                                                                                    | e 🧿                                                                 | Complete name / Meaningful payment details (?)                                                                                                    | Amount<br>GST Inc. (\$dd.cc) |
| ( Membership fee                                                                                                    | \$                                                                  | John Smith (Associate Member)                                                                                                    | \$ 10.00                     |
| Membership fee                                                                                                    | \$                                                                  | Jack Smith (1st Nipper)                                                                                                    | \$ 70.00                     |
| Merchandise                                                                                                    | \$                                                                  | Pink Singlet                                                                                                    | \$ 25.00                     |
| Merchandise                                                                                                    | \$                                                                  | Nippers Cap                                                                                                    | \$ 15.00                     |
|                                                                                                    | \$                                                                  |                                                                                                    | \$                           |
|                                                                                                    |                                                                     | Total:                                                                                                    | \$ 120.00                    |
| David                                                                                                    | er's Name                                                           | Your contact details: Email for                                                                                                    | Receipt (Optional):          |

Check the latest price list for up to date information on membership fees

- 4. Select a transaction type (e.g. "Membership fee" or "Merchandise"), fill in payment details and amount. If paying for multiple memberships, please add a separate transaction for each person. The total will add up automatically.
- Add Payer's Details (Payer's name, phone number and email), and select "Submit".
- 6. Add credit card payment details, then select **Submit**.

| Online F                | avments                                   |                   |  |
|-------------------------|-------------------------------------------|-------------------|--|
| Stop 2 of 4 - E         | ator credit card dataile                  |                   |  |
| Please enter your credi | card details below and click Submit to co | ontinue.          |  |
|                         |                                           |                   |  |
|                         | Payment Amount                            | \$120.00          |  |
|                         | Credit Card Numbe                         | r:                |  |
|                         | Expiry Date (MM/Y                         | Y): 01 \$ / 21 \$ |  |
|                         | Card Verification Va                      | What's this?      |  |
|                         |                                           |                   |  |

- 7. Enter the Verification Code, and select Submit
- 8. A receipt will be sent to the nominated email address. You can also choose to **Print** a receipt if required.